# Práctica de laboratorio: Resolución de problemas de EtherChannel

Topología

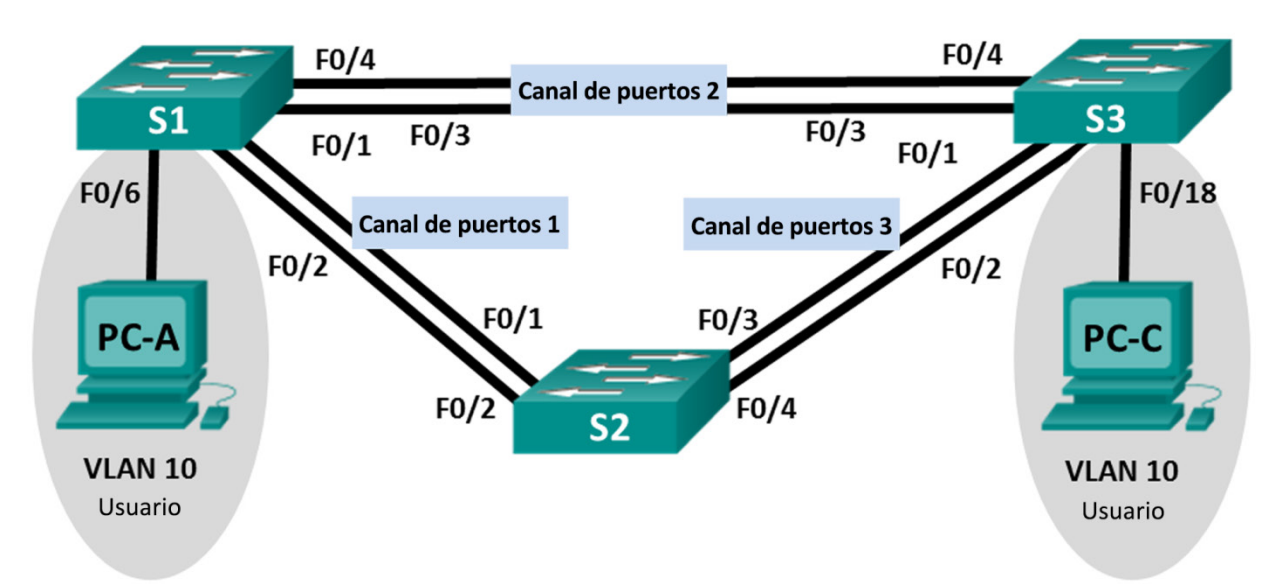

# Tabla de direccionamiento

| Dispositivo | Interfaz | Dirección IP | Máscara<br>de subred |
|-------------|----------|--------------|----------------------|
| S1          | VLAN 99  | 192.168.1.11 | 255.255.255.0        |
| S2          | VLAN 99  | 192.168.1.12 | 255.255.255.0        |
| S3          | VLAN 99  | 192.168.1.13 | 255.255.255.0        |
| PC-A        | NIC      | 192.168.0.2  | 255.255.255.0        |
| PC-C        | NIC      | 192.168.0.3  | 255.255.255.0        |

# Asignaciones de VLAN

| VLAN | Nombre         |
|------|----------------|
| 10   | Usuario        |
| 99   | Administración |

## Objetivos

## Parte 1. Armar la red y cargar las configuraciones de los dispositivos

#### Parte 2. Solucionar problemas de EtherChannel

## Aspectos básicos/situación

Un administrador de red inexperto configuró los switches de la empresa. Varios errores en la configuración provocaron problemas de velocidad y conectividad. El gerente le solicitó al usuario que solucione y corrija los errores de configuración, y que documente su trabajo. Con sus conocimientos de EtherChannel y los métodos de prueba estándar, busque y corrija los errores. Asegure que todos los EtherChannels usen el protocolo de agregación de puertos (PAgP) y que se pueda llegar a todos los hosts.

**Nota**: Los switches que se utilizan son Cisco Catalyst 2960s con Cisco IOS versión 15.0(2) (imagen lanbasek9). Se pueden utilizar otros switches y otras versiones de Cisco IOS. Según el modelo y la versión de Cisco IOS, los comandos disponibles y los resultados que se obtienen pueden diferir de los que se muestran en las prácticas de laboratorio.

**Nota**: Asegúrese de que los switches se hayan borrado y no tengan configuraciones de inicio. Si no está seguro, consulte al instructor.

## **Recursos necesarios**

- 3 switches (Cisco 2960 con Cisco IOS versión 15.0(2), imagen lanbasek9 o comparable)
- 2 PC (Windows 7, Vista o XP con un programa de emulación de terminal, como Tera Term)
- Cables de consola para configurar los dispositivos con Cisco IOS mediante los puertos de consola
- Cables Ethernet, como se muestra en la topología

# Parte 1: Armar la red y cargar las configuraciones de los dispositivos

En la parte 1, establecerá la topología de la red, configurará los parámetros básicos en los equipos host y cargará las configuraciones en los switches.

#### Paso 1: Realizar el cableado de red tal como se muestra en la topología.

- Paso 2: Configurar los equipos host.
- Paso 3: Eliminar las configuraciones de inicio y de VLAN, y volver a cargar los switches.

#### Paso 4: Cargar las configuraciones de los switches.

Cargue las siguientes configuraciones en el switch correspondiente. Todos los switches tienen las mismas contraseñas. La contraseña de EXEC privilegiado es **class**. La contraseña para el acceso a la consola y a VTY es **cisco**. Como todos los switches son dispositivos de Cisco, el administrador de red decidió usar PAgP de Cisco en todos los canales de puertos configurados con EtherChannel. El switch S2 es el puente raíz para todas las VLAN en la topología.

### Configuración del switch S1:

```
hostname S1
interface range f0/1-24, g0/1-2
shutdown
exit
enable secret class
no ip domain lookup
line vty 0 15
password cisco
login
línea con 0
```

```
password cisco
    logging synchronous
    login
    exit
   vlan 10
    name User
  vlan 99
   Name Management
   interface range f0/1-2
    switchport mode trunk
    channel-group 1 mode active
    switchport trunk native vlan 99
    no shutdown
   interface range f0/3-4
    channel-group 2 mode desirable
    switchport trunk native vlan 99
    no shutdown
   interface f0/6
    switchport mode access
    switchport access vlan 10
    no shutdown
   interface vlan 99
    ip address 192.168.1.11 255.255.255.0
   interface port-channel 1
    switchport trunk native vlan 99
    switchport mode trunk
   interface port-channel 2
    switchport trunk native vlan 99
    switchport mode access
Configuración del switch S2:
  hostname S2
   interface range f0/1-24, g0/1-2
    shutdown
    exit
   enable secret class
   no ip domain lookup
   line vty 0 15
   password cisco
   login
   línea con O
    password cisco
    logging synchronous
    login
    exit
   vlan 10
```

```
name User
vlan 99
 name Management
spanning-tree vlan 1,10,99 root primary
interface range f0/1-2
 switchport mode trunk
 channel-group 1 mode desirable
 switchport trunk native vlan 99
 no shutdown
interface range f0/3-4
 switchport mode trunk
 channel-group 3 mode desirable
 switchport trunk native vlan 99
interface vlan 99
 ip address 192.168.1.12 255.255.255.0
interface port-channel 1
 switchport trunk native vlan 99
 switchport trunk allowed vlan 1,99
interface port-channel 3
 switchport trunk native vlan 99
 switchport trunk allowed vlan 1,10,99
 switchport mode trunk
```

#### Configuración del switch S3:

```
hostname S3
interface range f0/1-24, g0/1-2
 shutdown
 exit
enable secret class
no ip domain lookup
line vty 0 15
password cisco
 login
línea con O
 password cisco
 logging synchronous
 login
 exit
vlan 10
 name User
vlan 99
 name Management
interface range f0/1-2
interface range f0/3-4
 switchport mode trunk
 channel-group 3 mode desirable
```

```
switchport trunk native vlan 99
no shutdown
interface f0/18
switchport mode access
switchport access vlan 10
no shutdown
interface vlan 99
ip address 192.168.1.13 255.255.255.0
interface port-channel 3
switchport trunk native vlan 99
switchport mode trunk
```

#### Paso 5: Guardar su configuración.

# Parte 2: Solución de problemas de EtherChannel

En la parte 2, debe examinar las configuraciones en todos los switches, hacer las correcciones que sean necesarias y verificar la plena funcionalidad.

#### Paso 1: Solucionar los problemas de S1.

a. Use el comando **show interfaces trunk** para verificar que los canales de puertos funcionen como puertos de enlace troncal.

¿Los canales de puertos 1 y 2 aparecen como puertos de enlace troncal?

b. Use el comando **show etherchannel summary** para verificar que las interfaces estén configuradas en el canal de puertos correcto, que esté configurado el protocolo correcto y que las interfaces estén en uso.

Sobre la base del resultado, ¿existen problemas con EtherChannel? Si se detectan problemas, regístrelos en el siguiente espacio.

- c. Utilice el comando **show run | begin interface Port-channel** para ver la configuración en ejecución comenzando por la primera interfaz de canal de puertos.
- d. Resuelva todos los problemas encontrados en los resultados arrojados por los comandos **show** anteriores. Registre los comandos utilizados para corregir las configuraciones.

e. Use el comando show interfaces trunk para verificar la configuración de los enlaces troncales.

f. Use el comando **show etherchannel summary** para verificar que los canales de puertos estén activos y en uso.

#### Paso 2: Resolver los problemas del S2.

a. Emita el comando para comprobar que los canales de puertos funcionen como puertos de enlace troncal. Registre el comando que utilizó en el espacio que se incluye a continuación.

Sobre la base del resultado, ¿existen problemas con las configuraciones? Si se detectan problemas, regístrelos en el siguiente espacio.

b. Emita el comando para verificar que las interfaces estén configuradas en el canal de puertos correcto y que esté configurado el protocolo adecuado.

Sobre la base del resultado, ¿existen problemas con EtherChannel? Si se detectan problemas, regístrelos en el siguiente espacio.

- c. Utilice el comando **show run | begin interface Port-channel** para ver la configuración en ejecución comenzando por la primera interfaz de canal de puertos.
- d. Resuelva todos los problemas encontrados en los resultados arrojados por los comandos **show** anteriores. Registre los comandos utilizados para corregir la configuración.

e. Emita el comando para comprobar los ajustes de enlace troncal.

f. Emita el comando para comprobar que los canales de puertos funcionen. Recuerde que cualquiera de los extremos del enlace puede causar los problemas del canal de puertos.

#### Paso 3: Resolver los problemas del S3.

a. Emita el comando para comprobar que los canales de puertos funcionen como puertos de enlace troncal.

Sobre la base del resultado, ¿existen problemas con las configuraciones? Si se detectan problemas, regístrelos en el siguiente espacio.

b. Emita el comando para verificar que las interfaces estén configuradas en el canal de puertos correcto y que esté configurado el protocolo adecuado.

Sobre la base del resultado, ¿existen problemas con EtherChannel? Si se detectan problemas, regístrelos en el siguiente espacio.

- c. Utilice el comando **show run | begin interface Port-channel** para ver la configuración en ejecución comenzando por la primera interfaz de canal de puertos.
- d. Resuelva todos los problemas encontrados. Registre los comandos utilizados para corregir la configuración.

- e. Emita el comando para comprobar los ajustes de enlace troncal. Registre el comando que utilizó en el espacio que se incluye a continuación.
- f. Emita el comando para comprobar que los canales de puertos funcionen. Registre el comando que utilizó en el espacio que se incluye a continuación.

#### Paso 4: Verificar EtherChannel y la conectividad.

- a. Use el comando **show interfaces etherchannel** para verificar la plena funcionalidad de los canales de puertos.
- b. Verifique la conectividad de la VLAN de administración.

¿Se puede hacer ping del S1 al S2?

¿Se puede hacer ping desde el S1 en el S3?

¿Se puede hacer ping desde el S2 en el S3?

c. Verifique la conectividad de las PC.

¿Se puede hacer ping de la PC-A a la PC-C?

Si los EtherChannels no funcionan plenamente, no existe conectividad entre los switches o entre los hosts. Resuelva los problemas restantes.

**Nota**: Puede ser necesario deshabilitar el firewall de las computadoras para poder hacer ping correctamente entre ellas.